## How to download & login to the Engage mobile app

 Open the App Store or Play Store on your mobile and search for 'engage esp'. Click to download the 'Engage ESP' app.

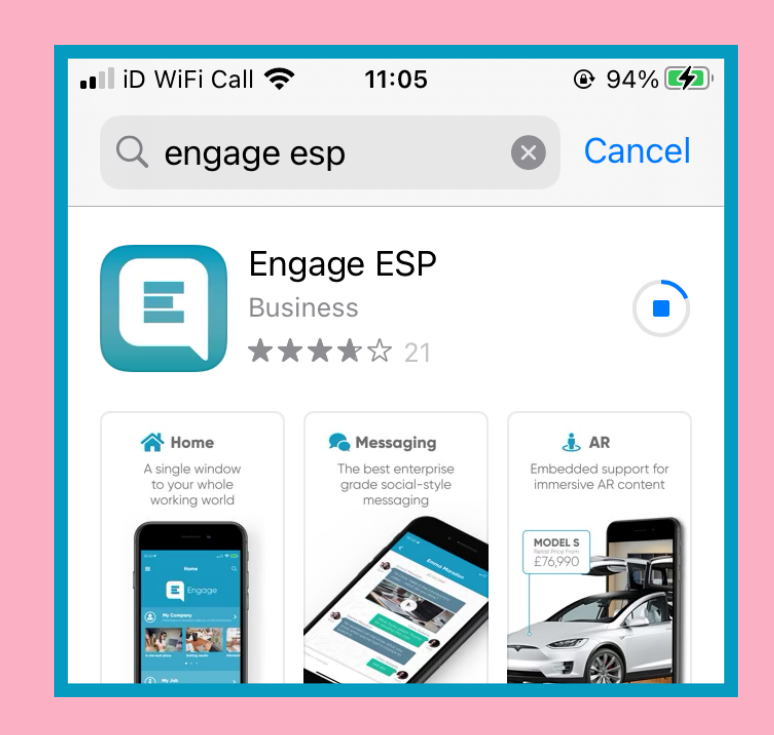

5. You'll be prompted that more information is required - this is to initiate multi-factor authentication. Please click the 'Next' button.

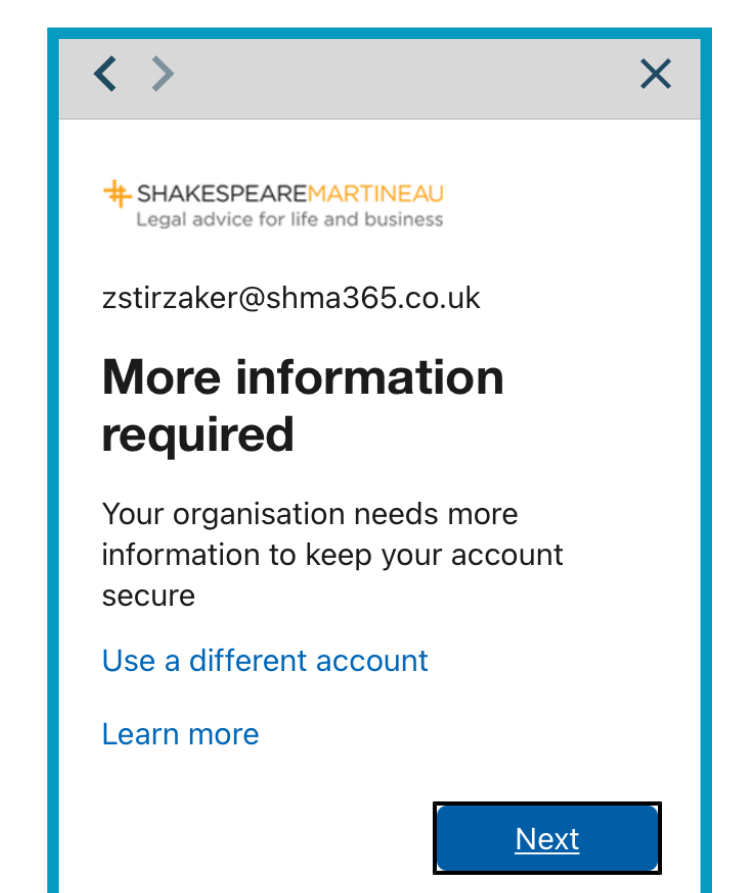

2. Once downloaded, open the app. The first time you open the app, you'll be prompted to 'Please enter your company reference'. Type in the reference '**ampa**' and click the 'Verify' button.

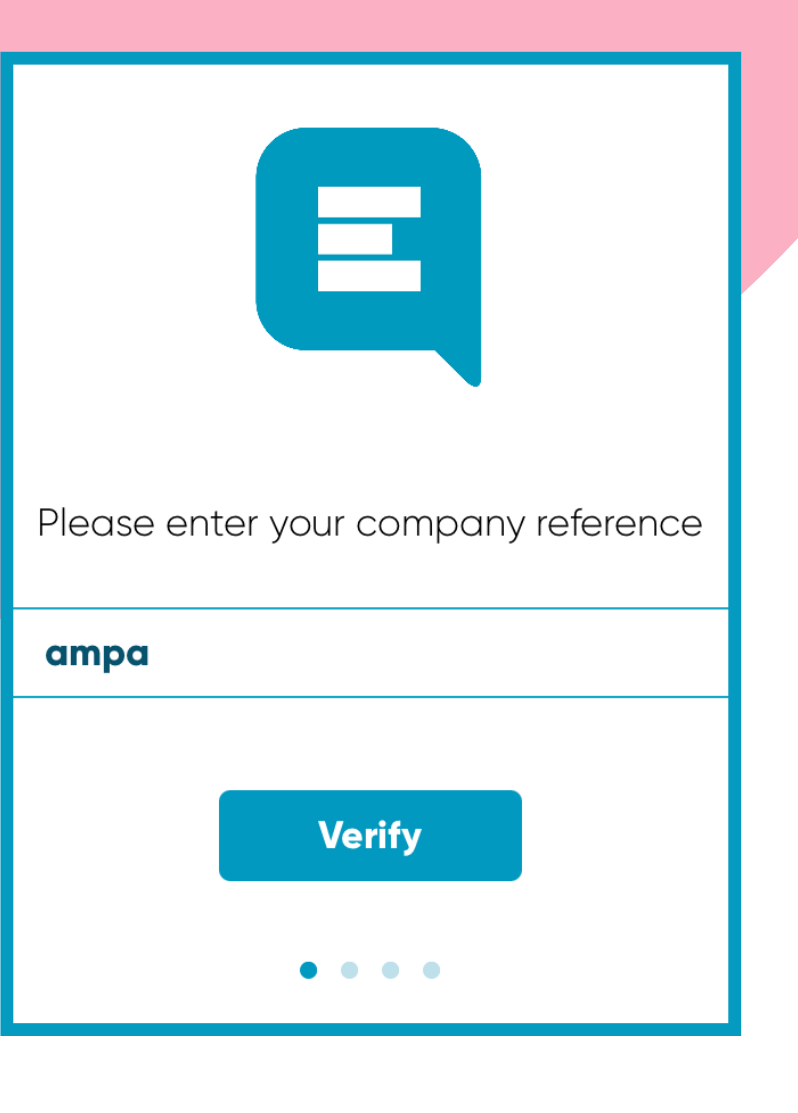

6. You'll be taken to an 'Additional security verification' page to secure your account. Under 'Step 1: How should we contact you' select 'Authentication phone' and, using the drop-down box, select 'United Kingdom (+44)' as your country or region.

**3.** To enable multifactor authentication (MFA), you'll be taken to a sign in page. Enter your **windows login** @shma365.co.uk email address (first initial and surname for most users) and click 'Next'.

4. Enter your

password - it should

password you use to

be the same as the

login to your work

laptop. Then click

'Sign In'.

account Step 1: How should we contact y SHAKESPEAREMARTINEAU Legal advice for life and business United Kingdom (+44) 07887 423169 Sign in Send me a code by text message WindowsLogon@shma365.co.uk Can't access your account? e numbers will only be used for ©2021 Micr soft Legal I Privacy Next SHAKESPEAREMARTINEAU Legal advice for life and business ← zstirzaker@shma365.co.uk **Enter password** Password Forgotten my password Sign in

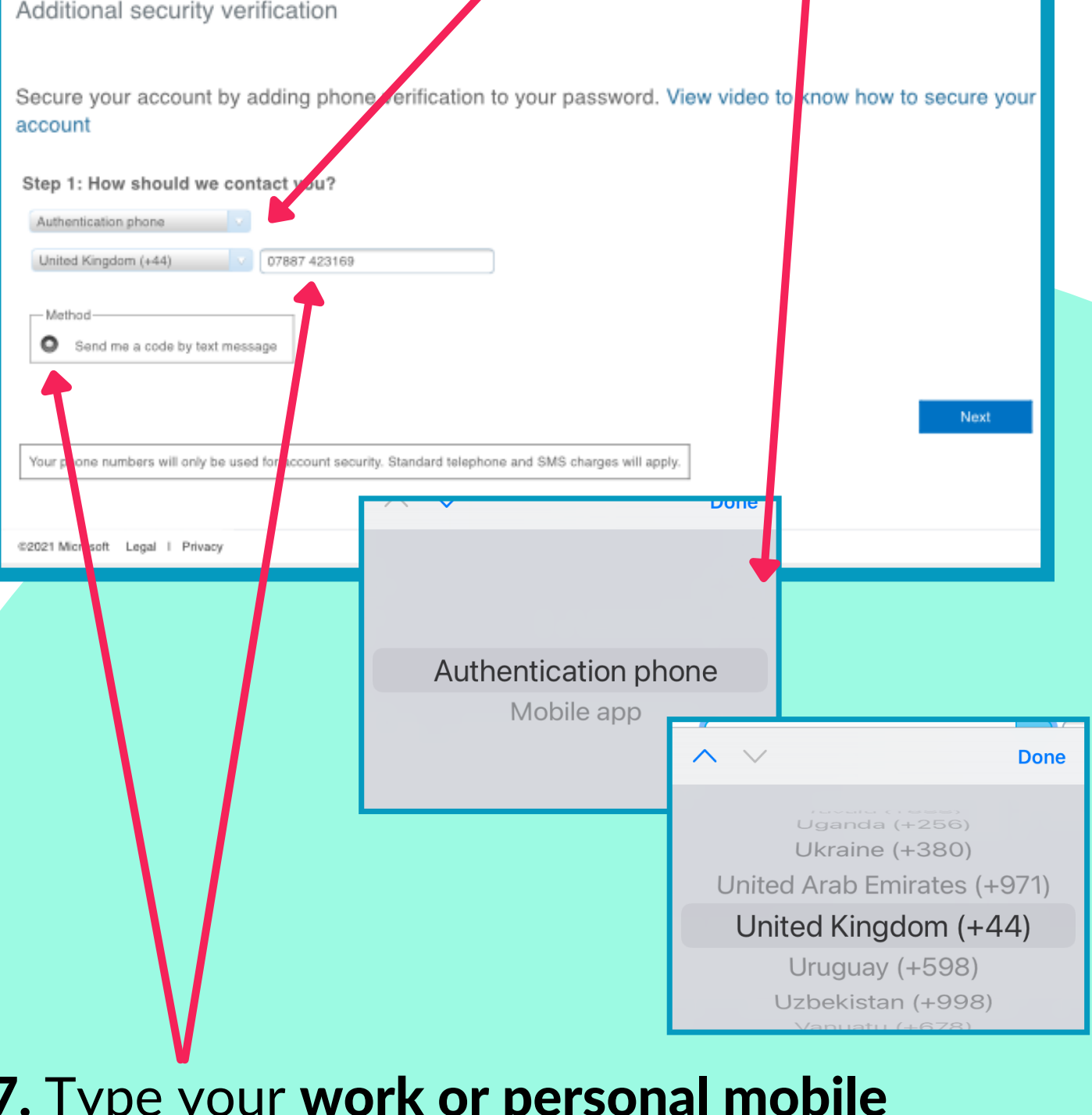

7. Type your work or personal mobile number in the box provided and under
'Method' make sure that 'Send me a code by text message' is selected. Then click 'Next'.

**Ampa** 

## How to download & login to the Engage mobile app

8. You will be sent a 6 digit verification code by text from Microsoft. Enter this 6 digit code in the box provided under 'Step 2: We've sent a text message to your phone'. Then click the 'Verify' button.

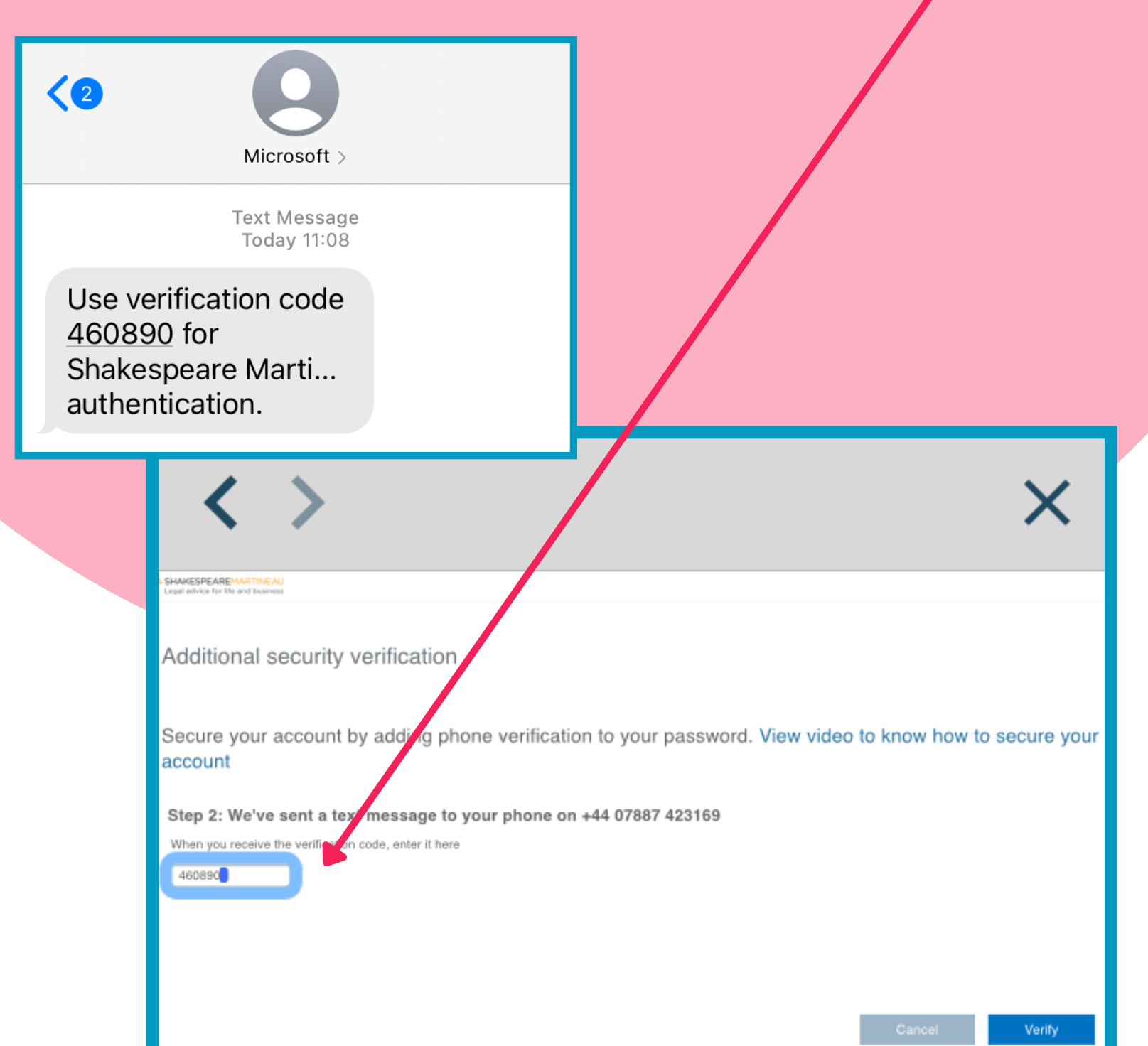

10. You'll be asked if you'd like to 'Stay signed in?'. Select the 'Yes' button so that the next time you open the Engage app, you won't have to repeat this process to sign in.

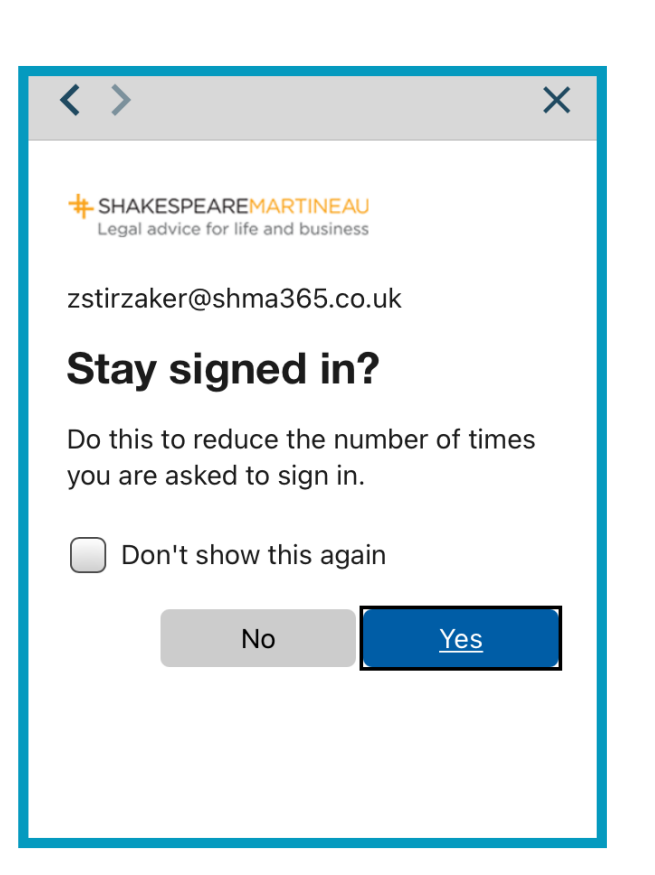

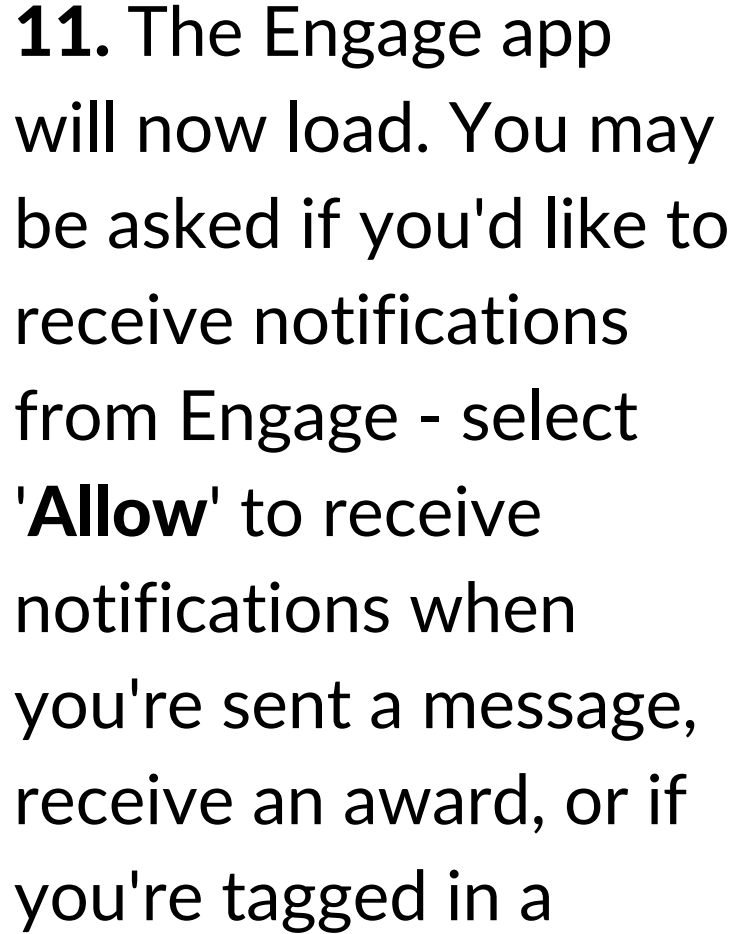

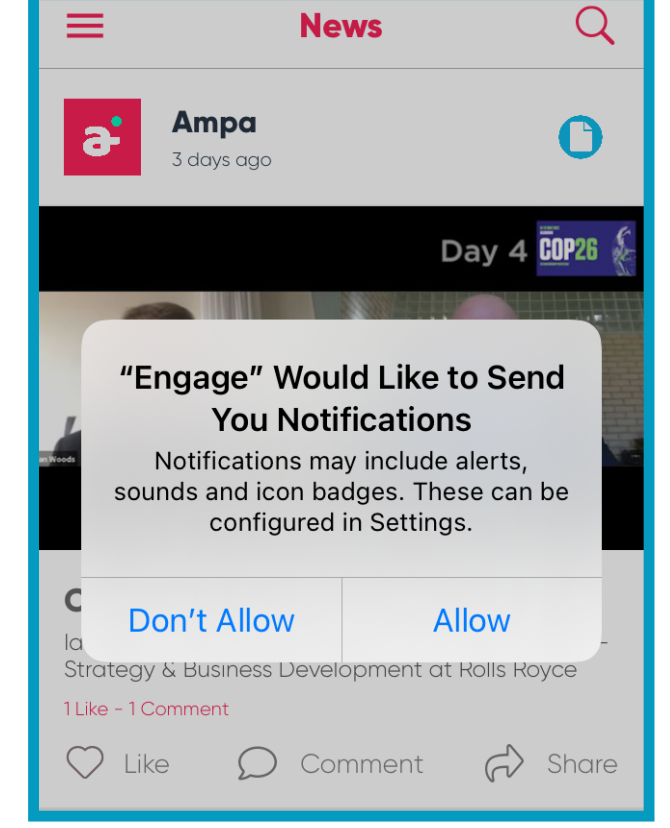

2021 Microsoft Legal I Privacy

**9.** You'll be notified 'Verification successful!' and select the 'Finished' button.

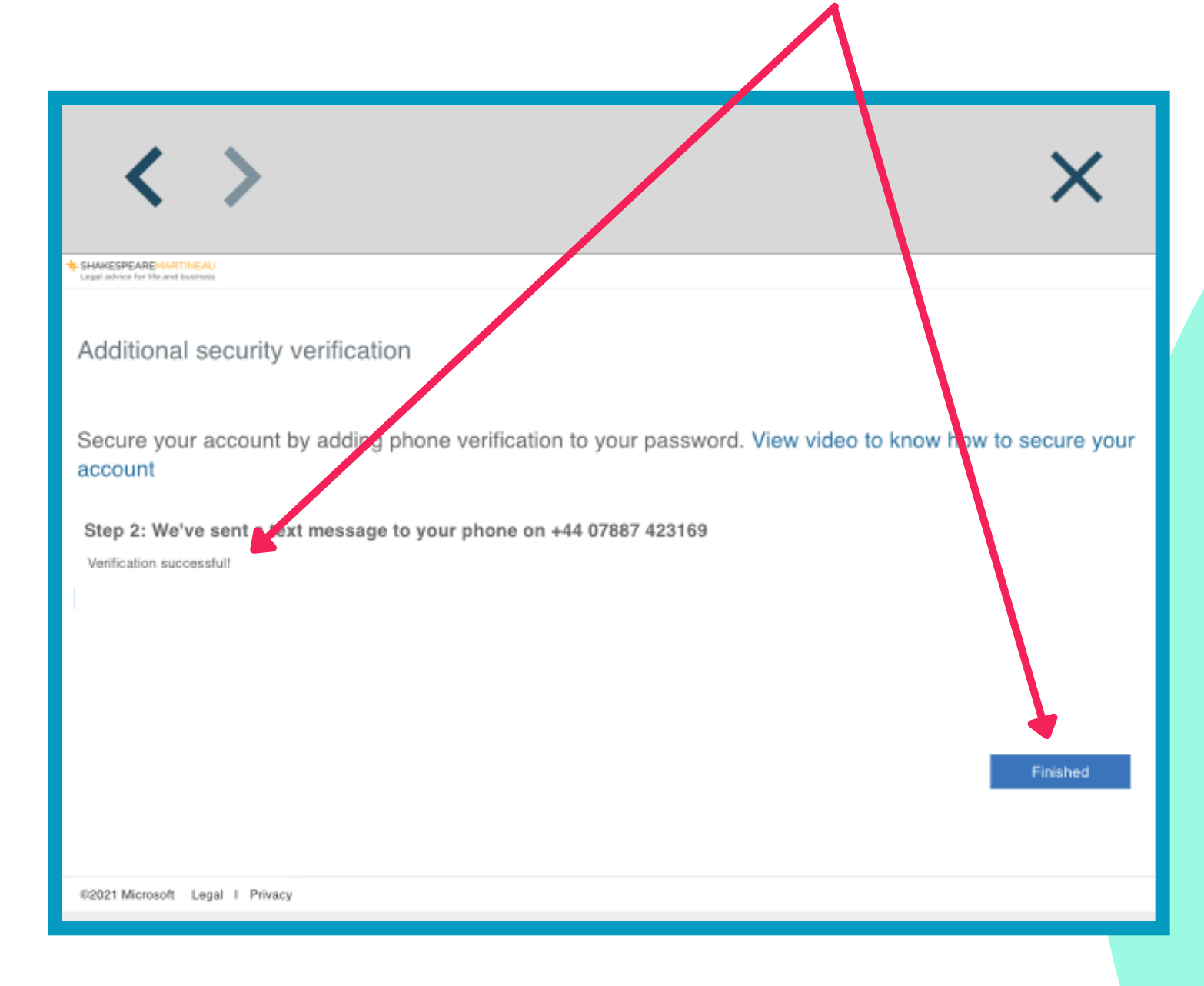

comment.

**12. Welcome to the Engage app!** Take some time to read and engage with our latest stories and explore the functions and features of the app.

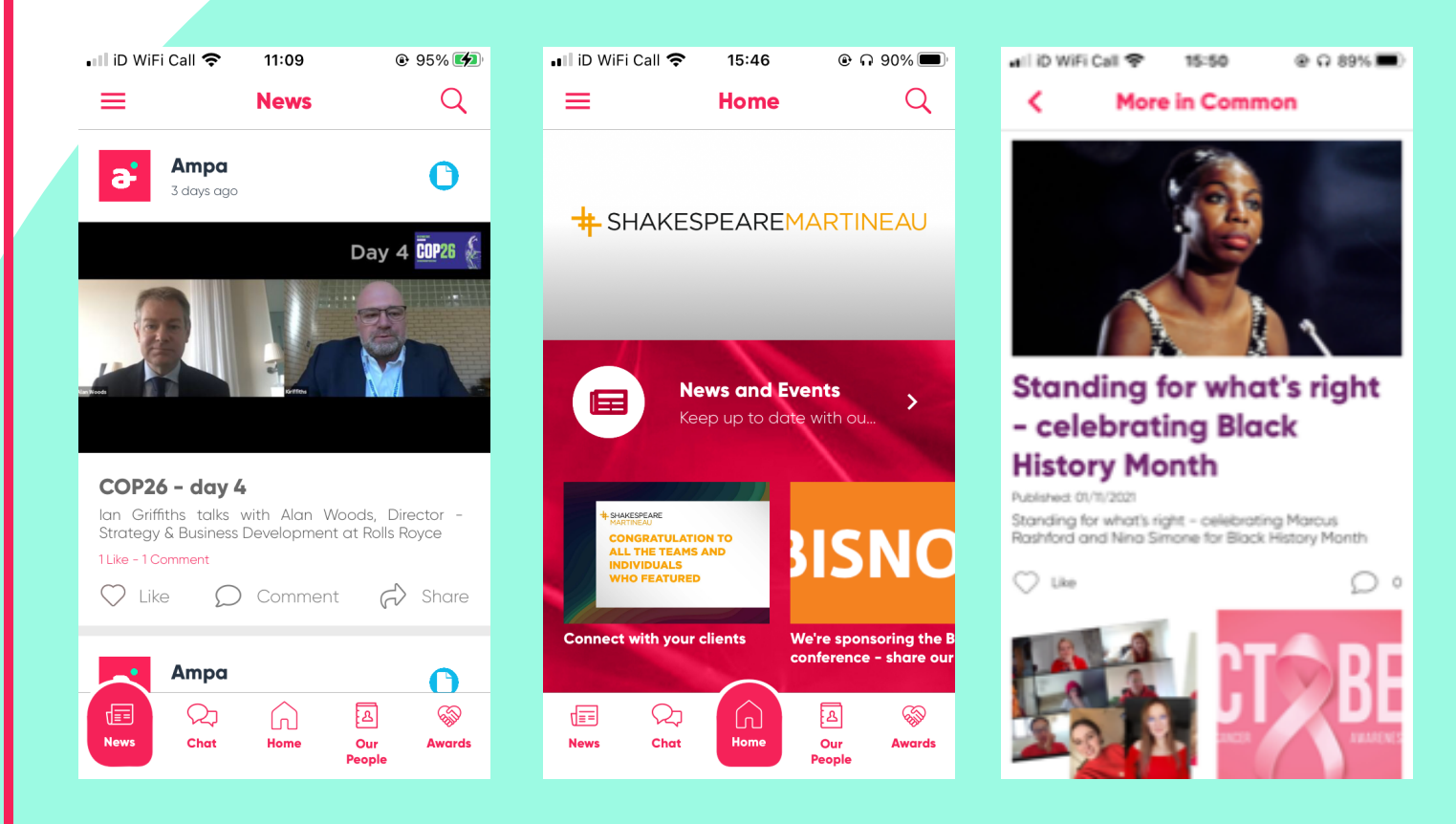

If you have any questions, please email the internal communications team: **comms@shma.co.uk** 

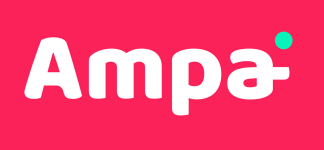